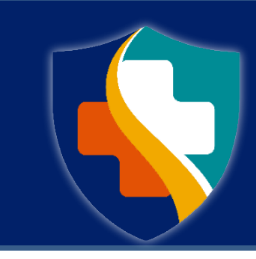

Missouri Department of Health and Senior Services DIVISION OF CANNABIS REGULATION

Application Tutorial 2 | Password Reset

# Password Reset

The steps below provide how-to guidance for resetting a password for either an individual or business account.

The email address used must first register for an account prior to resetting the password. If you have not yet registered for an account, please refer to Application Tutorial 1 | Creating an Individual Account.

The online registry portal works best when using Google Chrome as your internet browser to help minimize possible errors within the system.

# How-to Reset a Password

- Navigate to the Online Registry Portal at: <u>https://mo-</u> public.mycomplia.com
- 2. Click 'Forgot Password'.

| Sign-in    |                              |  |
|------------|------------------------------|--|
| Email *    |                              |  |
| Password * |                              |  |
|            | Accept Terms and Conditions. |  |
|            | I'm not a robot              |  |
|            |                              |  |

3. Enter your registered Email Address.

#### 4. Click I'm not a robot.

| Forgot Password |                                     |  |
|-----------------|-------------------------------------|--|
| Email *         |                                     |  |
|                 | I'm not a robot                     |  |
|                 | CANCEL C SEND FORGOT PASSWORD EMAIL |  |

- 5. When the pop-up window appears, follow the prompts, and select all images that have the item mentioned.
- 6. Click 'Verify'.

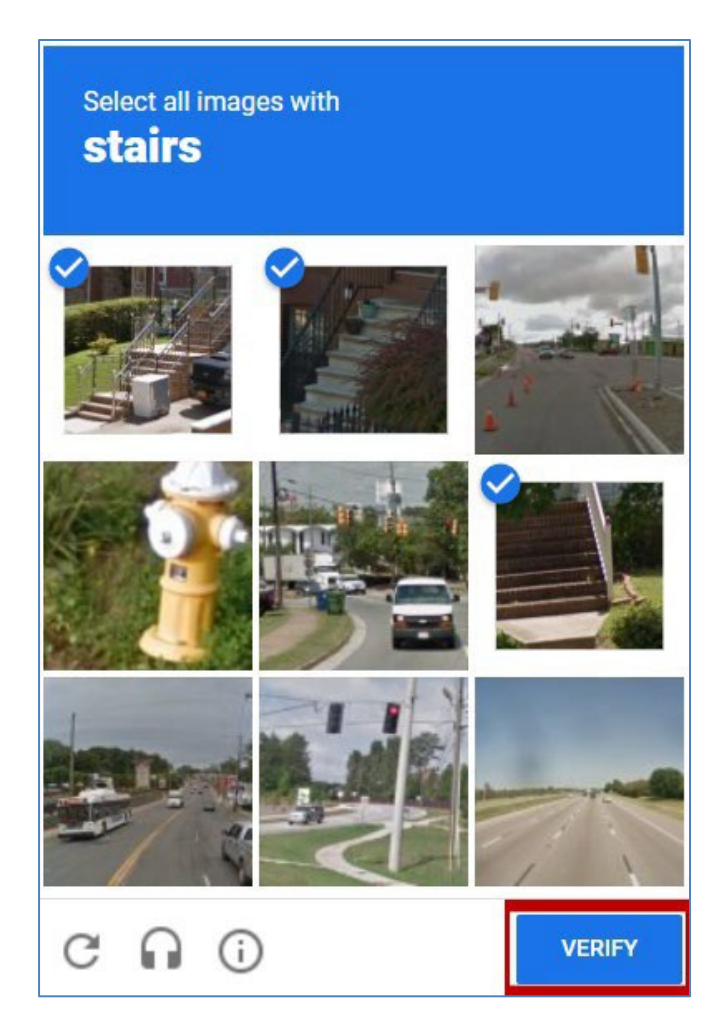

7. You will be redirected back to the Reset Password page. Click 'Send Forgot Password Email'.

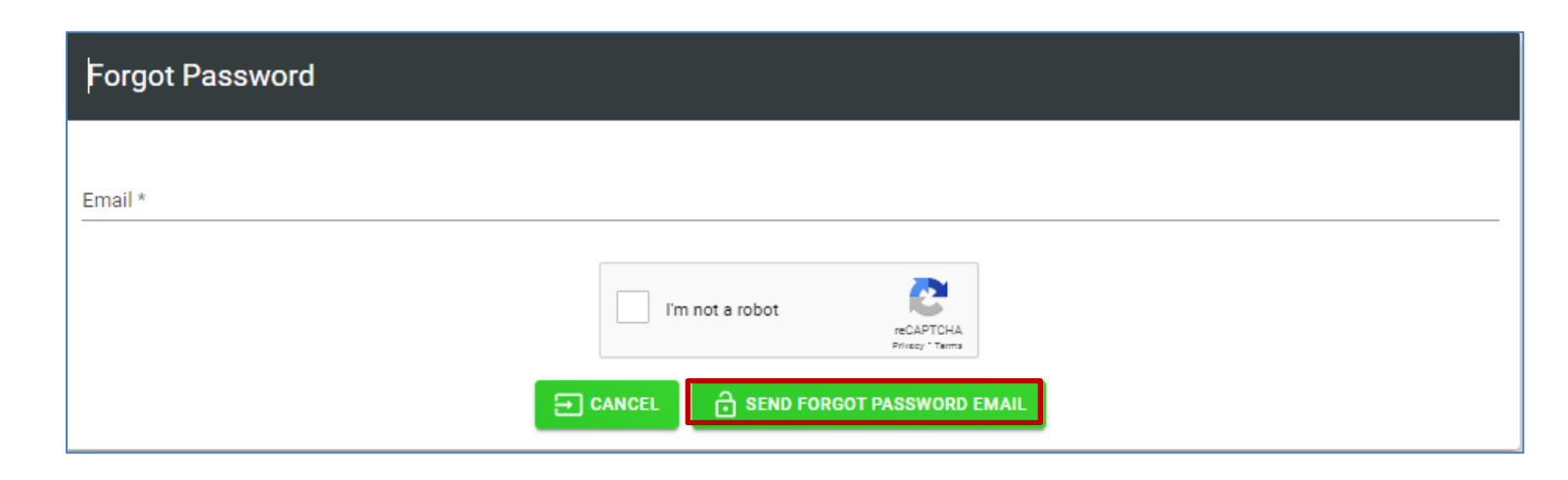

 The following message will appear indicating that a Password reset email has been sent:

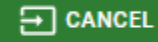

Password check your email and follow the instructions.

9. You will need to check your email for a message from the Division of Cannabis Regulation (DCR) with the email address of: DCR <dcr-noreply@mo.mycomplia.com> The subject of the email will be Password Reset. If you do not see the reset link in your email account, be sure to check your spam folder.

**Note:** The password reset link expires in 24 hours. If you do not click the link within that time, you must go back to the portal and click **'Send Reset Password Mail'**. Password reset emails are only sent to the accounts registered email address.

10. Open the email and Click 'Reset Password'.

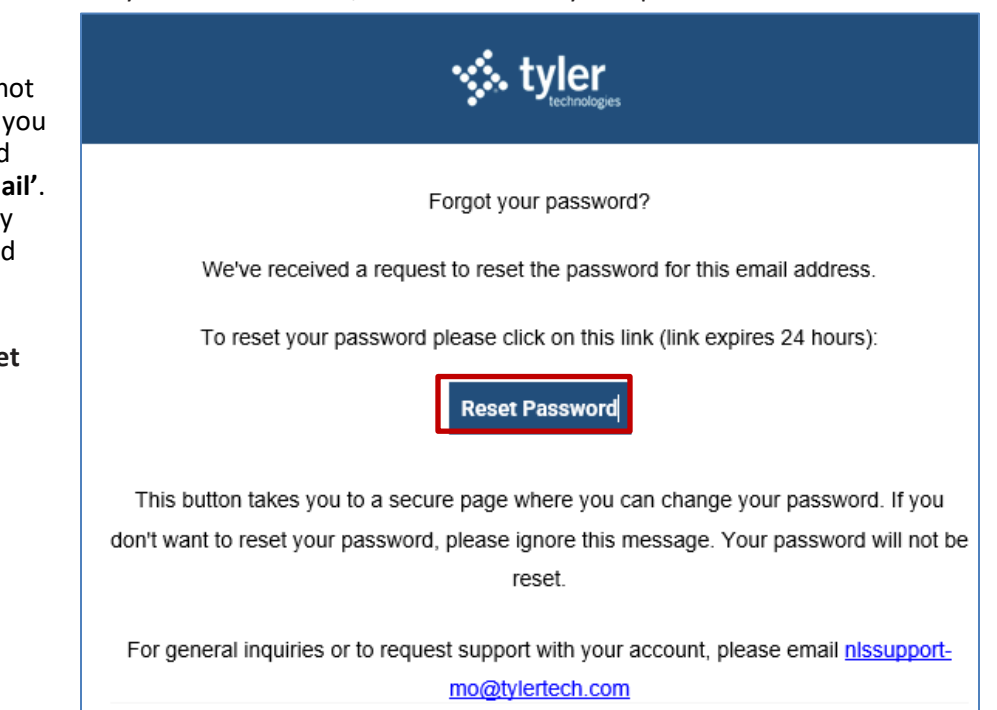

#### 11. Enter a New Password.

**Note:** your new password must be at least 8 characters and contain at least one uppercase letter, one lowercase letter, and at least one number.

- 12. Re-enter the Password.
- 13. Click 'Reset Password'.

You will see a message indicating that your password has been reset successfully and you can now login.

| Reset Password                                          |
|---------------------------------------------------------|
|                                                         |
| Your password has been reset successfully, please login |

| Reset Password     |  |  |
|--------------------|--|--|
| - New Password *   |  |  |
| Confirm Password * |  |  |
| RESET PASSWORD     |  |  |

14. Check your email again for another message from the **Division of Cannabis Regulation (DCR)**. In the email, click **'Sign In'.** 

| -d                           |
|------------------------------|
|                              |
| ontact <u>nissupport-</u>    |
|                              |
| ase email <u>nIssupport-</u> |
| 2                            |

You will be redirected to the **Online Registry Portal – Sign In page**.

- 15. Enter your Username/Email. Enter your Password.
- 16. Check the box to 'Accept the Terms and Conditions' if it is not already checked.
- 17. Click I'm not a robot. If a pop-up window appears, follow the prompts to select all boxes that have the item mentioned.
- 18. Click 'Sign In'.

| Sign-in    |                              |   |
|------------|------------------------------|---|
| Email *    |                              |   |
| Password * |                              | O |
|            | Accept Terms and Conditions. |   |
|            | FORGOT PASSWORD              |   |

Updated 2/5/2025